## Add Admin Review Site Users

Last Modified on 12/21/2022 10:18 am CST

Before users can access the Admin Review site to configure online review questionnaires, you must set them up as an administrative user.

1. Click the **Providers** menu, and select **Monitors**. The User/Monitors Information window opens.

Note: You can also access this window from the Tools menu.

- 2. Click the Select User/Monitor drop-down menu and select the user to update.
- 3. Click the Select User Type drop-down menu and select Monitor+General HX User.

| 1 | User/Monito | r Information |       |                       |               |              | <b>_</b> × | 3 |
|---|-------------|---------------|-------|-----------------------|---------------|--------------|------------|---|
|   | Select U    | ser/Monitor:  | Selec | t                     | <b>_</b>      |              |            |   |
|   | Add New     | User/Monitor  | ]     | *Select User<br>Type: | Monitor +Gene | eral HX User | •          |   |
|   | *Name:      |               |       |                       |               |              | -          |   |
|   | Address:    |               |       |                       |               |              | -          |   |
|   | City:       |               |       | State: CA             | ▼ Zip Code:   | -            |            |   |
|   |             |               |       |                       | Offer Disease |              |            |   |

- 4. Click Save.
- 5. Click Online Review. The Online Review Permissions dialog box opens.

| Conline Review Permissions                                                                                                    |  |  |  |  |  |  |
|----------------------------------------------------------------------------------------------------|--|--|--|--|--|--|
| Frankenstein, Adam   Image: Online Review Access   Allows the user to access the online review apps to record review visits. This option is only available to monitors.                                                                                     |  |  |  |  |  |  |
| Conline Review Reports<br>Allows the user to access the reports and review data via<br>https://hx2go.minutemenu.com                                                                                                    |  |  |  |  |  |  |
| <b>Online Review Configuration</b><br>This setting allows the user to edit the question and answer<br>choices for the online review apps. Select this permission<br>only for the people who are authorized to make changes to<br>your review questionnaire. |  |  |  |  |  |  |
| Save Close                                                                                                    |  |  |  |  |  |  |

- 6. Check the Online Review Configuration box.
- Click Save. The user you updated can now configure the review questionnaire at https://reviewadmin.minutemenu.com/Account/LogOn. The user logs in with the same credentials they use to access Minute Menu HX.